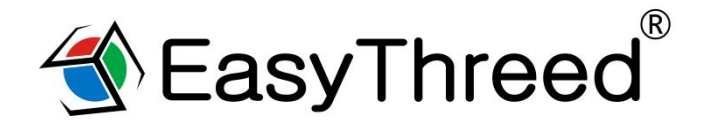

# Easythreed Dora Manual

Please watch operation video in Website or YouTube Channel:Easythreed3D

Thanks for purchasing Easythreed Dora 3d printer, it's a 3d machine for beginners, it can make your life creation come true, all you need do is to power on the unit, download model file, print, and then enjoy the happiness of creation.

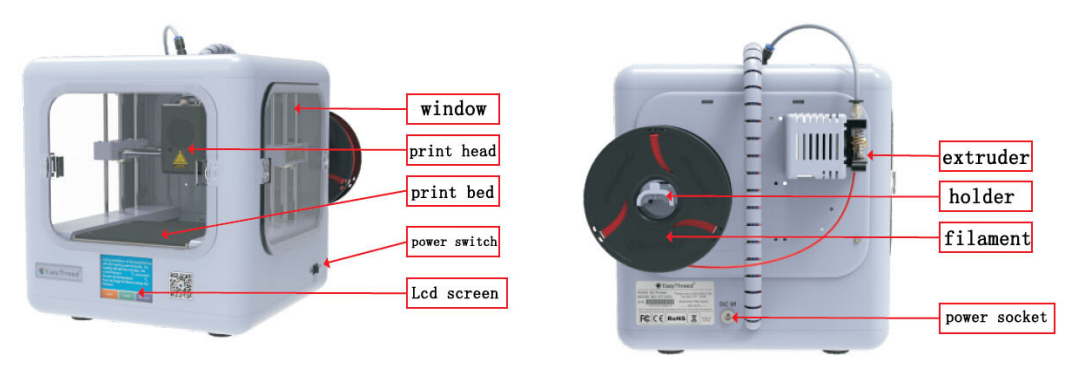

### **Print Parameter**

| Molding size              | 120*120*120mm                         |
|---------------------------|---------------------------------------|
| Layer thickness           | 0.05-0.3mm                            |
| Nozzle Diameter           | 0.4mm                                 |
| Print material            | PLA                                   |
| Filament size             | 1.75mm                                |
| Extrude temperature       | 200℃-230℃                             |
| Print speed               | 10-100mm/s                            |
| Printing accuracy         | 0.1-0.2mm                             |
| Print conversion software | Easyware,CURA, Simplify3D             |
| File input                | STL                                   |
| Compatible systems        | Windows XP/7/8/10 (32 bit/64bit), MAC |
| Machine size              | 255*250*268mm                         |
| Machine net weight        | 4.7KGS                                |

Please go to <u>www.easythreed.com</u> for manual updates .

## Unpack

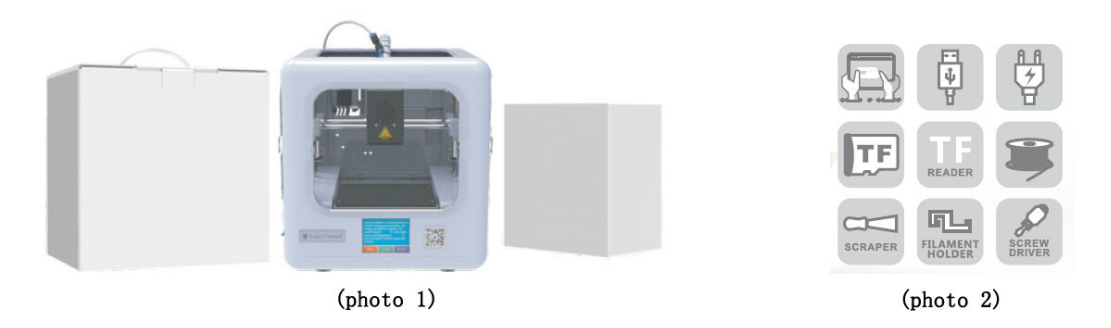

1, Take out Dora from the packing box , remove foam , PE bag , tapes ( scissors may need ).

2, There is 1 Dora machine and 1 accessory box inside , ( owner manual , filament , USB cable, adaptor , SD card reader, SD card , scraper, filament holder, cross screwdriver and lubricant grease all include.)

## Slicer software application (STL format 3D file need be sliced to gcode format that printer can recognize).

(1). This 3d printer runs with it's own developed slicing software named Easyware, it is in the TF card included in the accessories box, please copy it to your computer and no need installation, you can also download Easyware

from official website, and you can watch Slicer operation video in Youtube channel.. Easyware slicer can recognize STL format 3D file.

(2). STL format 3D file need be sliced to .gcode format, and save to TF card, and Insert TF card to printer, then can print 3D file. (3D Printer can recognize gcode format file only).

## Connect the machine to power supply

1. Insert power cable to the port at the back of the machine, then connect the power adaptor to power socket . ( be sure to use original power adaptor )

2. Turn on the power button on the right of the machine, the LED screen will be on, the machine connected to power supply successfully.

3. Power off the machine, first is to turn off the power button on the right of the machine if no printing needs , then disconnect the power adaptor .

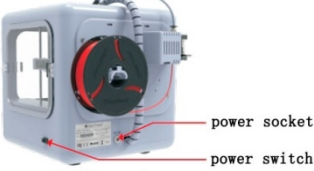

Install filament

1. Take out filament holder from the accessory box and fix it to the back side frame , and hang up the filament(photo 1).

2. Fix the copper pillar, (this part helpful for feeding (photo2)

3. Make the beginning of the 10 cm filament straight , then Press the extrude as per below photo to ensure there is a gap beside the gear for filament to go through , insert the filament to go through extruder to the nozzle bottom, then loose hand.(be sure the filament is straight before feeding ) (photo 3)

4. click home page"preheat", come to preheat page, and click the "+" to increase the target temperature value on the right side of the diagonal bar to about 200 degrees (the thermometer icon below can change the value added with each click), The nozzle starts to heat up. When the left side value rises to the temperature value set on the right, click "Back" (photo4,photo5)

5. Click the "Extrude" to enter the feeding and retract interface. The value E1 in the middle is the length of the feeding. Each time you click the "In", the length of the feeding will increase (click the icon of the left and right arrow below to change the size of the value change). When the nozzle spits out the filament and spits out the set length, the feeding is completed (photo 6)

6. If you want to change filament or take out filament from the printer, Click "extrude" to enter the operation interface of Feeding and Retract, click "Out" to increase the length of retract filament, until the filament come out from the printer head, the retract is completed, and click "Back" to return (photo 6)

(Note: feeding or retract need to be"preheat", set the required target temperature. Different materials may require different temperatures. PLA material is 200 degrees, after the nozzle is heated to the set value ,then feeding or retract)

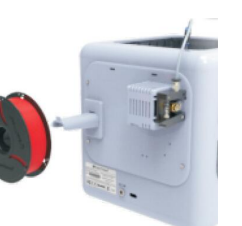

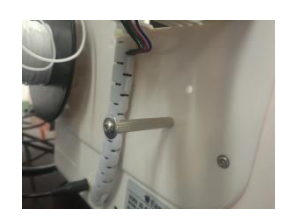

Photo 2

Photo 1

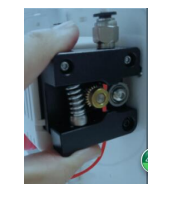

Photo 3

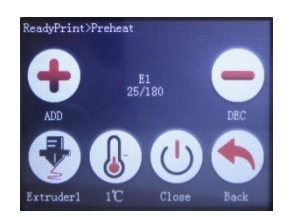

Photo 5

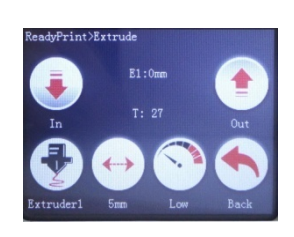

Photo 4

Photo 6

## Print operation

#### 1,Platform Leveling (normally first time print ignore this step)

The platform was well leveled before delivery from factory, if re-level needs for transportation or other reasons, please adjust as below steps : Click the home page "Leveling", come to Leveling page (photo 7)

1, Click"Point 1" or other Point, print head will move to the relative position.

2, The standard distance between the nozzle and printing bed is the thickness of a piece of A4 paper, move the nozzle to the lower right corner, put a piece of A4 paper between the nozzle and printing bed, pull the paper gently and slowly, you will feel a little scratch on the paper, but there should be no real scratch marks on the paper (photo 8)

3, If there is a gap between the nozzle and paper ,or you do not have a gentle feeling of scratch when pull the paper , means the distance between the nozzle and printing bed is too far , use the screwdriver to loose the screw anticlockwise , the bed will go up a bit

4. If there is a scratch mark on the paper , means the distance between the nozzle and printing bed is too close , use the screwdriver to tight the screw clockwise , the bed will come down a bit

5,Check the distance between nozzle and bed at the 4 corners one by one with a piece of A4 paper to make sure bed leveling is finished successfully before printing.

#### 2,Start print

1),Save the sliced gcode file to a TF card , then insert the TF to TF port on machine.(Photo 9) 2),Click hope page"Print", choose the model you need to print, click" confirm" (photo 10)

3), When nozzle temperature goes up to a setted value ,The machine is printing (photo 11)

#### 3, Change filament during printing

If you want to change filament during printing ,click " option" to the operation page, Click"change", after the machine stops , click " unload", printer will take out current filament, insert the new filament and click " load " till regular filament goes out of the nozzle, Click " back" to operation page, Click " resume" the printer continue to print with new filament.(photo 12, photo 13)

#### 4, Pause during printing

If pause need during printing, click " pause", then the machine stop printing, If need to print again, click " resume"

#### 5,Stop printing

If stop need during printing , click " Stop " on the operation page, and " confirm" , printing stops , ( once stopped printing ,the current model printing can not go on )

#### 6,Power cut continue printing

During printing, if power off suddenly, the printer will stop printing, when power on again, click RESUME to continue printing.

#### 7, printing completed

you can remove the platform from the printer, as below showing, easy to take off the model .

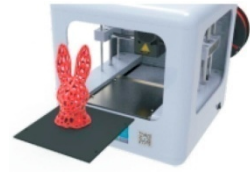

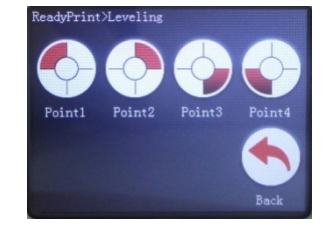

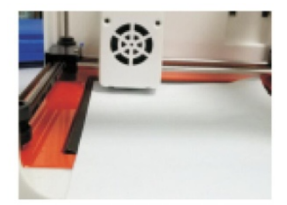

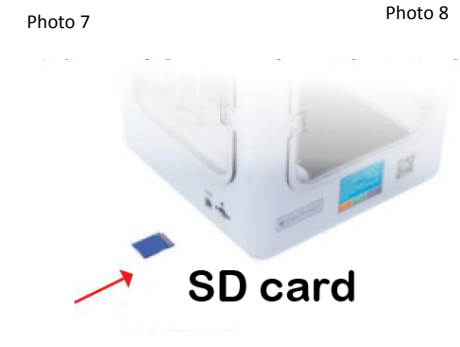

Photo 9

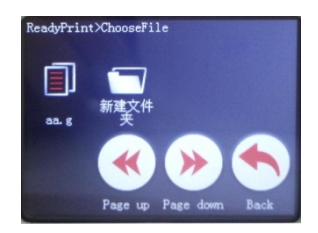

Photo 10

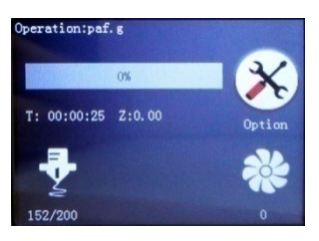

Photo 11

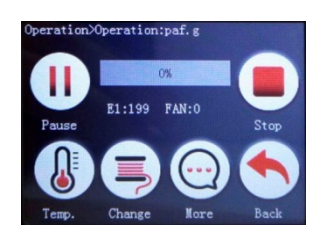

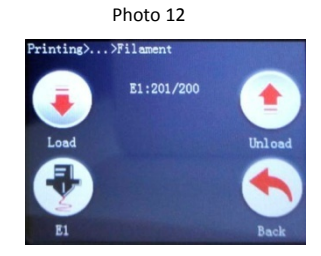

Photo 13

# Easythreed offer professional and high quality filament which are preferred to be used.poor quality filament may cause broken or nozzle jammed.

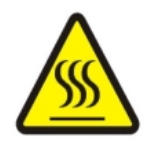

Burning , keep your fingers away from the NOZZLE and BLACK INSULATOR when the printer is working as temperature in this area reaches over 200 Celsius degree . Always be sure to keep your hands away from moving parts when Dora is working .

#### Maintenance

Do not use the methods that is not mentioned in this manual to disassemble or modify this machine , to avoid damage to this printer or may cause other serious accident .

When the power is off , regularly clean the machine with a piece of cloth to wipe off dust and residue , if the cloth is wet , do not use inflammable liquid to contact the inner circuit to avoid fire or electronic shock .

When printing finished, clean the residue in nozzle and extrude , to avoid nozzle choke for next printing , it is also basic maintenance.

Recommended temperature for working environment is  $5^{\circ}$ C-30 $^{\circ}$ C, do not air the machine body with a fan when the printer is working .

Recommended humidity for the working environment is 20%-80%.

## FAQ

Q1, Why the filament do not come out from the nozzle or the thread is too small

A1, Check temperature, Nozzle temperature needs to be higher

A2, Check if nozzle is too close to the printing bed , if so, the filament wont come out ,so adjust the distance between nozzle and platform .

A3,Check if the nozzle is blocked

A4, The motor did not drag in the filament successfully, or the filament may be hooked by motor teeth.

Q2, The problem of print model misplaced.

A1, The model did not slice properly, need to re-slice the model or change the model position to generate new Gcode file.

A2, The model file problem, if the model is still misplaced after re-slicing ,it's the original file problem .

A3, The nozzle is forced to change printing path.

Do not touch the nozzle or any other parts of the machine when it's printing for safety.

A4, Power supply is not stable

Please check if the machine is connected to power supply successfully, and make sure power supply is stable.

Q3, Why the printing accuracy is quite different from the real model.

A1, There is a lot of filament piled up on the model surface

A1.1, Nozzle temperature is too high, filament melt too fast and caused overflowing.

A1.2, The filament flow is too large, there is filament flow setting in slice software , change the default value 100% to

be 80%.

A1.3, Filament diameter setting problem , it's in slice software, the default settings are different , there are both 1.75mm and 3mm filament on the market, only 1.75mm filament can be used on Dora.

A2, Poor surface after removing the support for FDM technology.

A2.1, The support density should be as lower as possible, 10% is proper, then it's easy to remove.

A2.2, Trim the model with a grinding tool, rub gently with a towel which dipped a little acetone.

## **Printing setting**

What's printing quality ?

Printing quality is layer height, if you want better printing quality, the layer height need to be smaller and print speed need to be slower.

## What's fill density ?

Fill density is the total filament inside the model ( the parts can not be seen). For an empty part , the fill density is 0%, nothing inside the model, it's light ,but weak and easy to be broken ; If the fill density is larger , much more filament will need, also it cost much more time to print, the model will be more stronger.

Can i change the model position, scale and direction ?

Yes you can, when to adjust the model, choose it when slicing, there is a menu on the left, then you can rotate, scale, and mirror it, you can also input numbers to adjust.

What support ? when should i use support ?

Support need when the model is hang in the air, if you want print a ball, which just contacted the printing bed by a point and a large area are in the air, then you need to add support for better printing quality.

If i want the fastest printing , what should i do?

Printing quality choose " the lowest ", set layer thickness 0.3mm, 0% fill density and shell lower thickness , these setting are for rapid modeling .

## What's bed leveling?

Bed leveling is the distance between bed and nozzle, the machine need to know where is the printing bed , otherwise , it may print in the air or scratch the bed , then you need to stop and re-print , good bed leveling ensure good printing quality .

## Safety warning

Suffocation danger ---- Easythreed 3d printer and filament contains small parts may cause suffocation, or printed models may have the risk of causing suffocation.

Easythreed 3d printer are not toys, kids under 14 years old using this printer must be guarded by adults. Nozzle and extruded filament are very hot, much keep fingers away from these parts, wait at least 10 minutes for the machine to cool after disconnect the power supply.

Operate the machine as per the manual , and in good air condition, do not leave the printer running without people aside .

Easythreed 3d printer , filament or printed models do not reach food safety standards , do not mix them with any food or drinks.

Easythreed 3d parts or printed models are not for medical application.

If any allergy caused by using easythreed 3d printer or printed models , please stop use .

If do not use the machine for quite a long time, nozzle and extrude parts are all need to be cleaned , bed sticker need to be changed,

Take care of sharp tools when detach parts.

Thanks for choosing Easythreed, we will try our best to serve you ShenZhen Easythreed Technology CO.,LTD Address : No.A2 , 2nd Floor , Avant Low Carbon Innovation Park , No1034 of Longgang Road , Pingdi Street , Longgang District , ShenZhen , China Website : www.easythreed.com Email: info@easythreed.com